## **DNACPR Review**

## Scenario

A Clinician needs to record a DNACPR review.

## Instruction

1. Open the **Patient's record** with DNACPR recorded.

TEP:Ward based care (not for ICU) Resus:DNACPR 02/12/2022

Start the review process by clicking on the **patient's name** in the blue bar to open the Advanced Care Planning window.

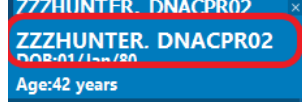

3. The date of the previous decision is visible, and the details of the other clinicians involved in the decision, click on **DNACPR Review** to open the form.

| Image: Treatment Escalation and Resus Status + v Image: Comparison of the status |                               |                               |                               |                               |                      | 5 |  |
|----------------------------------------------------------------------------------|-------------------------------|-------------------------------|-------------------------------|-------------------------------|----------------------|---|--|
| All Visits                                                                       |                               |                               |                               |                               | DNACPR Review        |   |  |
|                                                                                  | Today<br>12:17                | 09:58                         | 01 DEC 2022<br>15:50          | Treatment Escalation Plan and |                      |   |  |
| ✓ Escalation Plan                                                                |                               |                               |                               |                               | Resuscitation Status |   |  |
| Resuscitation                                                                    | DNACPR                        | DNACPR                        | For CPR                       | Mental                        | Capacity Assessment  |   |  |
| RS_Escalation                                                                    | Ward based care (not for ICU) | Ward based care (not for ICU) | Ward based care (not for ICU) |                               |                      |   |  |
| Junior Doctor                                                                    |                               | Hunter, Garry                 | Hunter, Garry                 |                               |                      |   |  |
| Who was invol                                                                    |                               |                               | Patient, Wider team           |                               |                      |   |  |
| Who was invol                                                                    | Patient                       | Patient                       |                               |                               |                      |   |  |
| Senior Signatory                                                                 | PLUMMER, C                    |                               |                               |                               |                      |   |  |
| ← Addtional Clinician Discussions                                                |                               |                               |                               |                               |                      |   |  |

- 4. Complete the DNACPR Review form page details:
  - Review Date.
  - Original Decision Date.
  - Reviewer Name.
  - Reviewer Status.
  - GMC/NMC Number.
  - The DNACPR decision remains appropriate:
    - ➢ If decision remains the same, then tick "Yes".

DNACPR Review v1.0

Date: December 2022

 $\ensuremath{\mathbb{C}}$  IT Training, The Newcastle upon Tyne Hospitals NHS Foundation Trust

If status needs to be rescinded then select "No – revoke the DNACPR, the Patient should be for CPR.

| ľ | ZZHUNTER, DNACPR02<br>HHS: MRN: 91657591              | Treatment Escalation Plan |                                   |                |  |  |
|---|-------------------------------------------------------|---------------------------|-----------------------------------|----------------|--|--|
|   | Review                                                |                           |                                   |                |  |  |
|   | Review Date<br>**/**********************************  |                           | Original Decision Date            |                |  |  |
|   | Paediatric Patients:<br>Reviewer must be a Consultant |                           |                                   |                |  |  |
|   | Reviewer Name                                         | Status                    |                                   | GMC/NMC Number |  |  |
|   |                                                       |                           |                                   |                |  |  |
|   | The DNACPR decision remains appropriate               |                           |                                   |                |  |  |
|   | O Yes                                                 | O No - revoke the DNAC    | PR, the patient should be for CPR |                |  |  |
|   | Comments or further communications                    |                           |                                   |                |  |  |
|   | Segoe UI 9 V 19 X 10 18 日 U I S 三王 王                  |                           |                                   |                |  |  |
|   |                                                       |                           |                                   |                |  |  |
|   |                                                       |                           |                                   |                |  |  |
|   |                                                       |                           |                                   |                |  |  |
|   |                                                       |                           |                                   |                |  |  |
|   |                                                       |                           |                                   |                |  |  |

5. Click green tick top left-hand side to sign the form.

| ∢              |     | 0   | 10m   |  |
|----------------|-----|-----|-------|--|
| *Performed on: |     |     |       |  |
| <b>V</b> I     | DNA | CPR | Revie |  |

- 6. **Refresh** the Treatment Escalation and Resus Status.
  - Details from the Review form are now visible in the workflow page.

| ← Review DNACPR |  |                      |  |  |  |
|-----------------|--|----------------------|--|--|--|
| Reviewer Name   |  | PLUMMER, C           |  |  |  |
| Review Date     |  | 02 DEC 2022          |  |  |  |
| The DNACPR      |  | No - revoke the DNAC |  |  |  |

- 7. Close the Advance Care Planning form and **refresh the patient record**, the Resus status in the banner bar will:
  - Stay the same if the DNACPR decision remains appropriate, also showing today's date.
  - Will change to "For CPR" if the decision does not remain appropriate, the date will change to today's date.
- Senior Clinician's will then need to access Document Creation to create an updated DNACPR form.